## Необходимые настройки для работы сервиса Lombard Payments

Настройки для работы сервиса находятся в учетной политике ломбарда (Настройки и сервисы – Учетная политика ломбарда – Пополнение карты через сервис «Lombard Payments»). Внешний вид вкладки по настройке представлен на рисунке 1.

| 🔅 Учетная политика ломбарда: Учетная политика ломбарда                                  |        |                  |                                         | c? ⊨ □ ×                                         |
|-----------------------------------------------------------------------------------------|--------|------------------|-----------------------------------------|--------------------------------------------------|
| Записать и закрыть Записать                                                             |        |                  |                                         | Еще - ?                                          |
| Организация: Помбард Выбор ООО 🔹 🖉 Период: [01.01.2019                                  |        |                  |                                         |                                                  |
| Выдача займов Расчет начислений Оплата процентов и займа без закрытия залогового билета | Печать | Финмониторинг    | Пополнение карты через сервис "Tinkoff" | Пополнение карты через сервис "Lombard Payments" |
| Использовать пополнение карты<br>клиента через "Lombard Payments": 💽 ?                  |        |                  |                                         |                                                  |
| Cepsep: sandbox.lombards.tech/payments-cp/api/                                          | I Vo   | пользовать защищ | енное соединение                        |                                                  |
| Ключ сети:                                                                              |        |                  |                                         |                                                  |
| ID cent:                                                                                |        |                  |                                         |                                                  |
| Время жизни сессии: 45                                                                  |        |                  |                                         |                                                  |
| Логирование обращений к сервису ?                                                       |        |                  |                                         |                                                  |
|                                                                                         |        |                  |                                         |                                                  |
|                                                                                         |        |                  |                                         |                                                  |
|                                                                                         |        |                  |                                         |                                                  |
|                                                                                         |        |                  |                                         |                                                  |
|                                                                                         |        |                  |                                         |                                                  |
|                                                                                         |        |                  |                                         |                                                  |
|                                                                                         |        |                  |                                         |                                                  |
|                                                                                         |        |                  |                                         |                                                  |
|                                                                                         |        |                  |                                         |                                                  |
|                                                                                         |        |                  |                                         |                                                  |
|                                                                                         |        |                  |                                         |                                                  |
|                                                                                         |        |                  |                                         |                                                  |
|                                                                                         |        |                  |                                         |                                                  |
|                                                                                         |        |                  |                                         |                                                  |
|                                                                                         |        |                  |                                         |                                                  |
|                                                                                         |        |                  |                                         |                                                  |

Рисунок 1. Настройки для сервиса Lombard Payments

- Флаг «Использовать пополнение карты клиента через "Lombard Payments"» сделает в документе «Операция по залогу» с видом операции «Залог» и в обработке «Групповое формирование залогов» видимыми действия по работе с сервисом
- В поле «Сервер» необходимо указать адрес, на который будут отправляться запросы
- Флаг «Использовать защищенное соединения» влияет на то, будут ли отправляемые запросы иметь тип «https»
- В поле «Ключ сети» указывается уникальное значение, которое предоставляет сервис
- В поле «ID сети» указывается уникальный номер организации, который предоставляет сервис
- В поле «Время жизни сессии» указывается время, на которое проверяется текущая сессия на предмет активности. Время указывается в минутах. Если при проверке будет определяться, что текущая сессия уже неактивна, пользователю потребуется повторная авторизация

Остановимся более подробно на понятии «Сессия» и «Время жизни сессии». Сервис «Lombard Payments» требует авторизации пользователей для отправки запросов. При первичной авторизации для пользователя выделяется уникальный номер сессии. Пока сессия активна, пользователь может отправлять запросы. История входа хранится в регистре сведений «История входа Lombard Payments» (рисунок 2). В нем фиксируются время входа пользователя в систему, идентификатор сети (идентификатор организации/идентификатор подразделения), идентификатор аккаунта (идентификатор пользователя в системе «Lombard Payments»), идентификатор сессии и время ее окончания

| 🔟 🔶 🔆 История входа Lombard Payments |                            |                    |                        |                                                                                                    |                        |  |  |  |  |  |
|--------------------------------------|----------------------------|--------------------|------------------------|----------------------------------------------------------------------------------------------------|------------------------|--|--|--|--|--|
|                                      |                            |                    |                        | Поиск (Ctrl+F)                                                                                                    | Х Q - Еще -            |  |  |  |  |  |
| Период ↓                             | Пользователь               | Идентификатор сети | Идентификатор аккаунта | Идентификатор сессии                                                                                                    | Время окончания сессии |  |  |  |  |  |
| 🚥 03.03.2020 12:50:43                | Приемщик                   | 11/21              | 32                     | 32 - def - b2ML 6 iXL40 dZ1 fN jN2 FN4 il5 JXL a 3 Q3 sB5 lDz SOO bLrpn js VTE s10 ccz E3 mzYUMX a 2 QsJu8 La U91 tvQO signal scalar signal scalar scalar signal scalar signal scalar scalar | 03.03.2020 14:16:46    |  |  |  |  |  |
| 📟 03.03.2020 15:19:40                | Абрамов Геннадий Сергеевич | 11/21              | 32                     | 32-def-Yuq1JlxFcCJatj2CUF7Slwsf3mqun8PEiHZte0AUIM4IZgNfMirvbXDzSLXzt07bne2auJZpWBTOx7i                                                                                                    | 03.03.2020 16:16:12    |  |  |  |  |  |
| 🚾 04.03.2020 11:33:15                | Абрамов Геннадий Сергеевич | 11/21              | 32                     | 32-def-N2xoMwTjGZSL9WolrpQgKanFBMV9uPAX9ch8zgPN1Xm7Ua4YX2WvqVA5BUVGTRL1jrJLjQvGHQpOQdtX                                                                                                    | 04.03.2020 12:34:02    |  |  |  |  |  |
| 04.03.2020 15:12:04                  | Абрамов Геннадий Сергеевич | 11/21              | 32                     | 32-def-ODeHf8vdrfbTEcUVF6tgP7JCfcvkXGBoXtaTDlwjO3UpHk6m5co7ROqEL6uj7R4u6cQB8EDd4K8TgCz0                                                                                                    | 04.03.2020 15:57:52    |  |  |  |  |  |

Рисунок 2. История входа Lombard Payments

• По кнопке «Логирование обращений к сервису» будет открыта форма списка регистра сведений, который предназначен для хранения всех запросов, которые были отправлены в сервис (рисунок 3)

| 🔶 🔶 🏠 Логирован                | ние сервисов                                                                                                    | по пополнению карт         | ы клиента                                |                                                                      |                | c? ⊧ ×         |
|--------------------------------|----------------------------------------------------------------------------------------------------|----------------------------|------------------------------------------|----------------------------------------------------------------------|----------------|----------------|
|                                |                                                                                                    |                            |                                          |                                                                      | Поиск (Ctrl+F) | × Q • Еще •    |
| Дата время запроса 🕴 У         | спешно выполнено                                                                                                    | Имя метода                 | Инициатор обращения                      | Описание ошибки                                                      |                |                |
| № 04.03.2020 8:56:53           |                                                                                                    | /v2/transaction/list       | Тест работы сервиса, Абрамов Геннадий Се | Код ошибки: 1 241, описание: Сессия истекла. Авторизуйтесь повторно. |                |                |
| 04.03.2020 10:01:51            |                                                                                                    | /v2/transaction/list       | Тест работы сервиса, Абрамов Геннадий Се | Код ошибки: 1 241, описание: Сессия истекла. Авторизуйтесь повторно. |                |                |
| 🚥 04.03.2020 10:08:54          |                                                                                                    | /v2/transaction/list       | Тест работы сервиса, Абрамов Геннадий Се | Код ошибки: 1 241, описание: Сессия истекла. Авторизуйтесь повторно. |                |                |
| 🚾 04.03.2020 10:19:34          |                                                                                                    | /v2/transaction/list       | Тест работы сервиса, Абрамов Геннадий Се | Код ошибки: 1 241, описание: Сессия истекла. Авторизуйтесь повторно. |                |                |
| 04.03.2020 10:59:33            | <ul> <li>Image: A set of the set of the</li></ul>  | /v2/account/anon_start     | Абрамов Геннадий Сергеевич               |                                                                      |                |                |
| 🚥 04.03.2020 10:59:35          | <ul> <li>Image: A set of the set of the</li></ul>  | /v2/account/login          | Абрамов Геннадий Сергеевич               |                                                                      |                |                |
| 📼 04.03.2020 11:33:13 🔹        | <ul> <li>Image: A set of the set of the</li></ul>  | /v2/account/anon_start     | Абрамов Геннадий Сергеевич               |                                                                      |                |                |
| 04.03.2020 11:33:15            | <ul> <li>Image: A set of the set of the</li></ul>  | /v2/account/login          | Абрамов Геннадий Сергеевич               |                                                                      |                |                |
| 📼 04.03.2020 11:33:33 🔹        | <ul> <li>Image: A second second s</li></ul> | /v2/transaction/list       | Абрамов Геннадий Сергеевич               |                                                                      |                |                |
| 📼 04.03.2020 11:33:34 🔹        | <b>/</b>                                                                                                    | /v2/card/list              | Абрамов Геннадий Сергеевич               |                                                                      |                |                |
| ∞ 04.03.2020 11:33:39 <b>•</b> | <ul> <li>Image: A set of the set of the</li></ul>  | /v2/card/avalible_provider | Абрамов Геннадий Сергеевич               |                                                                      |                |                |
| 📼 04.03.2020 11:33:43 🔹        | <ul> <li>Image: A set of the set of the</li></ul>  | /v2/transaction/pay        | d27c59d5-5df2-11ea-8516-4ccc6a037810     |                                                                      |                |                |
| ∞ 04.03.2020 11:33:46          | <ul> <li>Image: A set of the set of the</li></ul>  | /v2/transaction/pay        | d27c59d5-5df2-11ea-8516-4ccc6a037810     |                                                                      |                |                |
| 📼 04.03.2020 11:47:19          | <ul> <li>Image: A set of the set of the</li></ul>  | /v2/transaction/list       | Абрамов Геннадий Сергеевич               |                                                                      |                |                |
| 🚥 04.03.2020 11:47:55          | <ul> <li>Image: A set of the set of the</li></ul>  | /v2/transaction/list       | Абрамов Геннадий Сергеевич               |                                                                      |                |                |
| 📼 04.03.2020 11:47:56 🔹        | <ul> <li>Image: A set of the set of the</li></ul>  | /v2/card/list              | Абрамов Геннадий Сергеевич               |                                                                      |                |                |
| ∞ 04.03.2020 11:47:58 <b>•</b> | <ul> <li>Image: A second second s</li></ul> | /v2/card/avalible_provider | Абрамов Геннадий Сергеевич               |                                                                      |                |                |
| 📼 04.03.2020 11:47:59 🔹        | <ul> <li>Image: A set of the set of the</li></ul>  | /v2/transaction/pay        | d368dbb8-5df4-11ea-8516-4ccc6a037810     |                                                                      |                |                |
| 📼 04.03.2020 11:48:02 🔹        | <ul> <li>Image: A set of the set of the</li></ul>  | /v2/transaction/pay        | d368dbb8-5df4-11ea-8516-4ccc6a037810     |                                                                      |                |                |
| 📼 04.03.2020 11:49:02          | <ul> <li>Image: A set of the set of the</li></ul>  | /v2/transaction/list       | Абрамов Геннадий Сергеевич               |                                                                      |                |                |
| 04.03.2020 15:12:04            | <ul> <li>Image: A set of the set of the</li></ul>  | /v2/account/anon_start     | Абрамов Геннадий Сергеевич               |                                                                      |                |                |
| 🚥 04.03.2020 15:12:04 🔹        | <ul> <li>Image: A set of the set of the</li></ul>  | /v2/account/login          | Абрамов Геннадий Сергеевич               |                                                                      |                |                |
| 📼 04.03.2020 15:12:18          | <ul> <li>Image: A set of the set of the</li></ul>  | /v2/card/list              | Абрамов Геннадий Сергеевич               |                                                                      |                |                |
| 04.03.2020 15:12:18            | <ul> <li>Image: A second second s</li></ul> | /v2/transaction/list       | Абрамов Геннадий Сергеевич               |                                                                      |                |                |
| 🚥 04.03.2020 15:12:21 🔹        | <ul> <li>Image: A set of the set of the</li></ul>  | /v2/card/avalible_provider | Абрамов Геннадий Сергеевич               |                                                                      |                |                |
| 📼 04.03.2020 15:12:47 🔹        |                                                                                                    | /v2/transaction/pay        | 618f7eab-5e11-11ea-8516-4ccc6a037810     |                                                                      |                |                |
| 📼 04.03.2020 15:12:52          |                                                                                                    | /v2/transaction/pay        | 618f7eab-5e11-11ea-8516-4ccc6a037810     |                                                                      |                |                |
|                                |                                                                                                    |                            |                                          |                                                                      |                | <b>X A V X</b> |

Рисунок 3. Логирование сервиса

При обмене с конфигурацией «Приемный пункт ювелирного ломбарда» (ППЮЛ) произойдет выгрузка всех параметров из учетной политики ломбарда, кроме «Использовать пополнение карты клиента через "Lombard Payments"». Для того, чтобы начать работать с сервисом в ППЮЛ потребуется выставить этот флаг

После заполнения учетной политики ломбарда требуется указать идентификаторы для подразделений (филиалов). Для этого требуется зайти на вкладку «Ломбард» - «Справочники» - «Филиалы». В группе «Настройки работы с банком» необходимо заполнить реквизит «ID подразделения для сервиса "Lombard Payments"»

## Пополнение карты клиента при выдаче займа в обработке «Групповое формирование залогов»

Если в учетной политике ломбарда выставлен флаг «Использовать пополнение карты клиента через "Lombard Payments"», то при запуске обработки будет происходит проверка, есть ли на текущий момент времени доступ к сервису. Если доступа к сервису нет, то оператору будет выведено информационное сообщение о том, что выдача займа возможна только через наличный расчет, будет заблокирована возможность пробития безналичной оплаты. Так же будет происходить проверка – существует ли активная сессия для пользователя. Если сессии нет, либо она уже неактивна, то пользователю будет выведено окно авторизации (рисунок 4)

| ← → ☆                    | Групповое с                           | оздание опера                     | ций по залогу         |        |                |                       |                               |                           | c <sup>o</sup> I ×       |
|--------------------------|---------------------------------------|-----------------------------------|-----------------------|--------|----------------|-----------------------|-------------------------------|---------------------------|--------------------------|
|                          |                                       |                                   |                       |        |                |                       |                               | Дата: 05.03.2020          | 0.00.00 🗖 Изменить форму |
| Заемщик Ани              | кета заемщика 🛛 П                     | еречень имущества                 | Оформление документов |        |                |                       |                               |                           |                          |
| Информаци                | ия о залогода                         | теле                              |                       |        |                | Катего                | рия: <u>«не установлена»</u>  |                           | Очистить                 |
| Серия:                   |                                       |                                   |                       | Homep: |                | Вид                   | документа: Паспорт гражданина | Российской Федерации      | * <i>S</i>               |
| ФИО:                     |                                       |                                   |                       |        |                |                       | ] [                           |                           | Найти клиента            |
| Дата выдачи:             |                                       | в Кем выдан:                      |                       |        |                |                       |                               | Код                       | тодразделения: -         |
| Дата рождения:           |                                       | Место рождения:                   |                       |        | E-mail:        |                       | Телефон: ( )                  |                           | 3anper на CMC            |
| Адрес, место жа          | ительства (регистра                   | ции) или место пребы              | вания:                |        |                | ация в другом регионе | Гражданство: РОССИЯ           |                           | * Ø                      |
|                          |                                       |                                   |                       |        | Вход           |                       | Заполнить по оценке           | Изменение данных заемщика | История клиента          |
| > Данные м               | играционной кар                       | ты                                |                       |        | Телефон:       |                       |                               |                           |                          |
| Данные до<br>> граждания | окумента, подтве<br>ка или лица без п | ерждающего праві<br>ражданства на | ин.                   |        | +7()           |                       |                               |                           |                          |
| пребыван                 | ие в РФ                               |                                   |                       |        | Tapons:        |                       |                               |                           |                          |
| > кредитова              | атыным документ<br>іния               | для пыготной схег                 | AP1                   |        | Войти          |                       |                               |                           |                          |
|                          |                                       |                                   |                       |        | Сменить пароль |                       |                               |                           |                          |
|                          |                                       |                                   |                       |        |                |                       |                               |                           |                          |
|                          |                                       |                                   |                       |        |                |                       |                               |                           |                          |
|                          |                                       |                                   |                       |        |                |                       |                               |                           |                          |
|                          |                                       |                                   |                       |        |                |                       |                               |                           |                          |
|                          |                                       |                                   |                       |        |                |                       |                               |                           |                          |
|                          |                                       |                                   |                       |        |                |                       |                               |                           |                          |
|                          |                                       |                                   |                       |        |                |                       |                               |                           |                          |
|                          |                                       |                                   |                       |        |                |                       |                               |                           |                          |
|                          |                                       |                                   |                       |        |                |                       |                               |                           |                          |
|                          |                                       |                                   |                       |        |                |                       |                               |                           |                          |
|                          |                                       |                                   |                       |        |                |                       |                               |                           |                          |
|                          |                                       |                                   |                       |        |                |                       |                               |                           |                          |

Рисунок 4. Авторизация пользователя

В окне пользователю необходимо указать номер телефона, который был указан при регистрации сотрудника в системе «Lombard Payments», и пароль. Если в личном кабинете сервиса «Lombard Payments» настроена двухфакторная авторизация, то потребуется подтверждение входа через код, отправленный в SMS

После того, как оператор заполнит данные о заемщике, его анкете и предметах залога, он перейдет на вкладку «Оформление документов». Здесь в таблице «Список билетов» существует колонка «Эквайринг». В ней будет отражаться – прошла ли успешно операция по пополнению карты клиента

На форме есть кнопка «Пополнение карты клиента» (рисунок 5). После того, как будет выбрана карта клиента маска карты будет отображаться вместе с кнопкой

| 🗕 🕂 Fpyn                                      | повое создание опера            | ций по залогу         |            |        |           |                        |                                                                    |                                                                                    | e <sup>p</sup>                           |      |
|-----------------------------------------------|---------------------------------|-----------------------|------------|--------|-----------|------------------------|--------------------------------------------------------------------|------------------------------------------------------------------------------------|------------------------------------------|------|
| Заемщик Анкета заем                           | щика Перечень имущества         | Оформление документов |            |        |           |                        | 1                                                                  | Lara: 05.03.2020 16:01:22                                                          | Изменить фор                             | xwy  |
| Печать запогового б<br>Копичество чистых блан | MITIETA<br>Ida: 147 Né Gravika: |                       |            |        |           |                        |                                                                    |                                                                                    |                                          |      |
| Остаток по кассе: 83 590                      | 45 C RE801                      |                       | печать БСО | Чек на | KKT       | CWC                    | Email                                                              |                                                                                    |                                          |      |
| Список билетов:                               |                                 |                       |            |        |           | Сумма нал              | ичных: 0 руб., сумма безналичи                                     | њос 3.450 руб.:                                                                    |                                          |      |
| Представление билета                          | Номер напечатаного БСО          |                       |            | Пробит | Эквайринг | Пополне                | ние карты клиента: 4111 11** ****                                  | 11                                                                                 |                                          |      |
| Exmer Nr1                                     | ITE800                          |                       |            |        | ~         | Ν                      | Тип оплаты                                                         |                                                                                    | Сумма                                    |      |
|                                               |                                 |                       |            |        |           | 1                      | Безналичные                                                        |                                                                                    | 3.45                                     | 0,00 |
|                                               |                                 |                       |            |        |           |                        |                                                                    |                                                                                    |                                          |      |
|                                               |                                 |                       |            |        |           |                        |                                                                    |                                                                                    |                                          |      |
|                                               |                                 |                       |            |        |           | ✓ Taput                | ы                                                                  |                                                                                    |                                          |      |
|                                               |                                 |                       |            |        |           | 1. Or 05.<br>2. Or 04. | 03.2020 до 03.04.2020 (30 дней)<br>04.2020 до 03.05.2020 (31-60 де | <ul> <li>0,44% в день 15,18 руб/д</li> <li>нь) 0,30% в день 10,35 руб/д</li> </ul> | ень 160,600% в год<br>ень 109,500% в год | 4    |
|                                               |                                 |                       |            |        |           | 3. Or 04.              | 05.2020 (от 61 день)                                               | 0,20% в день 6,9 руб/д                                                             | ень 73,000% в год                        | 1    |
| Перечень имущества:                           |                                 |                       |            |        |           | > Otmes                | на запогового билета                                               |                                                                                    |                                          |      |
| 1. Epacner Au 585 2,3                         |                                 |                       |            |        |           |                        |                                                                    |                                                                                    |                                          |      |
|                                               |                                 |                       |            |        |           |                        |                                                                    |                                                                                    |                                          |      |
|                                               |                                 |                       |            |        |           |                        |                                                                    |                                                                                    |                                          |      |
|                                               |                                 |                       |            |        |           |                        |                                                                    |                                                                                    |                                          |      |
|                                               |                                 |                       |            |        |           |                        |                                                                    |                                                                                    |                                          |      |
|                                               |                                 |                       |            |        |           |                        |                                                                    |                                                                                    |                                          |      |
|                                               |                                 |                       |            |        |           |                        |                                                                    |                                                                                    |                                          |      |
|                                               |                                 |                       |            |        |           |                        |                                                                    |                                                                                    |                                          |      |

Рисунок 5. Групповое формирование залогов

Последовательность действий оператора для пополнения карты клиента:

- 1. Кнопка «Пополнение карты клиента». При этом действии происходят следующие проверки:
  - Не введена ли частичная оплата наличными. В этом случае оператор увидит предупреждающее сообщение, обращения к сервису не будет
  - Оформлены ли все документы. Создан ли документ «Операция по залогу» для каждого билета
  - Проведена ли выбранная операция по эквайрингу
- 2. В случае если пройдены все этапы пункта 1, происходит проверка выбрана ли уже карта, на которую требуется перевести сумму займа. Если карта не выбрана, то оператору открывается окно с выбором карты (рисунок 6). Если карта выбрана, то задается вопрос о том, используется ли текущая карта или требуется повторный выбор

| ров Сергеи Олегович, 01.01.1980 г. | р., Паспорт гражданина Российск | ой Федерации серий 1234 №123456, выд | ан 01.01.2018 Отделом УФМС по К |
|------------------------------------|---------------------------------|--------------------------------------|---------------------------------|
| ombard Payments                    |                                 |                                      |                                 |
| овая карта                         |                                 |                                      |                                 |
| омер карты:                        |                                 |                                      |                                 |
| ибосированное имя:                 |                                 | ?                                    |                                 |
| Добавить карту                     |                                 |                                      |                                 |
| С Обновить                         |                                 |                                      |                                 |
| Иаска                              |                                 |                                      |                                 |
| 4111 11 1111                       |                                 |                                      |                                 |
|                                    |                                 |                                      |                                 |
|                                    |                                 |                                      |                                 |
|                                    |                                 |                                      |                                 |
|                                    |                                 |                                      |                                 |
|                                    |                                 |                                      |                                 |
|                                    |                                 |                                      |                                 |
|                                    |                                 |                                      |                                 |

Рисунок 6. Выбор карты

3. Если список карт пуст или в нем нет нужной карты, оператор может добавить новую. Для этого необходимо указать номер карты и эмбосированное имя (имя клиента на латинице, указанное на лицевой стороне карты). После этого нажать кнопку «Добавить карту». Если добавление карты прошло успешно, пользователю будет выведено соответствующее сообщение (рисунок 7)

| Выбор карты            |                                                                  | :                                                   |
|------------------------|------------------------------------------------------------------|-----------------------------------------------------|
| Петров Сергей Олегович | а, 01.01.1980 г.р., Паспорт гражданина Российской Федерации сери | и 1234 №123456, выдан 01.01.2018 Отделом УФМС по КС |
| Lombard Payments       |                                                                  |                                                     |
| Новая карта            |                                                                  |                                                     |
| Номер карты:           | 41111111111558                                                   |                                                     |
| Эмбосированное имя:    | PETROV SERGEY                                                    | ] ?                                                 |
| Добавить карту         |                                                                  |                                                     |
| С Обновить             |                                                                  |                                                     |
| Маска                  |                                                                  |                                                     |
| 4111 11** **** 111*    | 1                                                                |                                                     |
| 4111 11** **** 155     | 8                                                                |                                                     |
|                        |                                                                  |                                                     |
|                        |                                                                  |                                                     |
|                        |                                                                  |                                                     |
|                        |                                                                  |                                                     |
| Сообщения:             |                                                                  | ×                                                   |
| — Карта успешно зар    | егистрирована в системе                                          |                                                     |
|                        |                                                                  |                                                     |

Рисунок 7. Добавление и привязка карты клиента

4. После выбора карты происходит выбор шлюза для оплаты (рисунок 8)

| 🗧 Выбор шлюза: Ра | абота с сервисом "Lombard | Payments" | Ð | :   |       |   |
|-------------------|---------------------------|-----------|---|-----|-------|---|
| Имя               | Системное имя             | Лимит     |   |     |       |   |
| ДЕМО БАНК         | none                      |           |   | 150 | 000,0 | 0 |
|                   |                           |           |   |     |       |   |
|                   |                           |           |   |     |       |   |
|                   |                           |           |   |     |       |   |
|                   |                           |           |   |     |       |   |
|                   |                           |           |   |     |       |   |
|                   |                           |           |   |     |       |   |
|                   |                           |           |   |     |       |   |

Рисунок 8. Выбор шлюза для оплаты

Под шлюзом понимается сочетание банка (Русский стандарт, Открытие) и доступного лимита. Лимиты на выдачу настраиваются в личном кабинете на сайте сервиса

5. Если выбранный на этапе 4 шлюз прошел проверку, то оператор увидит окно с возможностью распечатать заявления на пополнение карты (рисунок 9). Если клиент отказался на этом этапе, то оператор может нажать кнопку «Отменить», если клиент подписал документ, необходимо выбрать операцию «Продолжить»

| 🕁 Заявление                                      | Ð | : |     | × |  |  |  |  |
|--------------------------------------------------|---|---|-----|---|--|--|--|--|
|                                                  |   |   | Еще | • |  |  |  |  |
| Заявление на перечисление                        |   |   |     |   |  |  |  |  |
| document/download?ss=32-def-ZOBCm6RwqE5SEs0H1    |   |   |     |   |  |  |  |  |
| <ul> <li>Продолжить</li> <li>Отменить</li> </ul> |   |   |     |   |  |  |  |  |

Рисунок 9. Заявление на пополнение карты

6. После выбора операции «Продолжить» происходит создание документа «Пополнение карты клиента» (рисунок 10) для документа «Операция по залогу». При этом, если для документа «Операция по залогу» уже создан документ «Пополнение карты клиента», то повторное создание не происходит. После того, как определен документ «Пополнение карты клиента» происходит отправка транзакции к банку

| 🖝 🕐 🏠 Пополнение карты клиента ЛВЦ5-000032 от 05.03.2020 16:01:23            | e? ≣ × |
|------------------------------------------------------------------------------|--------|
| Провести и закрыть Записать Провести                                         | Еще -  |
| ⊟ Yonsume: √ Howep: /IB4U5-000032 or: [05.03.2020 16.01.23 m]                |        |
| Организации: Ловбард Выбор 000 🔊 Отлетственный: Абрамов Геннадий Сергеевич 🕫 |        |
| Данные операции   Tinkoff Lombard Payment   Дополнятельно                    |        |
| Transaction ld. 1001 000 ?                                                   |        |
| Команды                                                                      |        |
| Выпалнить операцию Статус транзандии Карта илиента:                          |        |
|                                                                              |        |

Рисунок 10. Документ "Пополнение карты клиента"

В документе, помимо данных шапки, хранятся данные по документу основанию и идентификатору пополнения в системе «Lombard Payments»

7. Если какие-то операции в процессе выполнения транзакций прошли неуспешно, то в таблице «Список билетов» у этих операций не будет поднят флаг «Эквайринг». При повторном нажатии кнопки «Пополнение карты клиента» произойдет последовательное выполнение алгоритма с 1 этапа

ВНИМАНИЕ!!! Сервис «Lombard Payments» не содержит в себе команд по отмене проведенной транзакции. Обнуление операции, которая прошла по эквайрингу заблокировано

- 8. Для того, чтобы зайти в список документов «Пополнение карты клиента» необходимо:
  - Под пользователем с полными правами зайти «Настройки и сервисы» «Документы» «Пополнение карты клиента»
  - Под пользователем с правами приемщикам ломбарда «Ломбард» «Прочее» «Пополнение карты клиента»

## Пополнение карты клиента при выдаче займа в документе «Операция по залогу»

Пополнение карты клиента через документ по своей логике аналогично работе через обработку. Для документа «Операция по залогу» будет создан документ «Пополнение карты клиента», по которому произойдет транзакция. Присутствуют следующие особенности:

- В общих настройках ломбарда (Настройки и сервисы Настройки Общие настройки ломбарда) на вкладке «Настройки работы с ТО» может быть выставлен флаг, по которому печать чека в документе «Операция по залогу» происходит по кнопке, а не при проведении документа. Тогда последовательность действия оператора для осуществления пополнения карты клиента будет следующей:
  - Заполнение документа, нажатие кнопки «Провести»
  - Далее возможны два варианта: либо сначала будет проведено пополнение карты клиента, либо печать чека.

В случае, если сначала будет выполнено нажатие кнопки «Пополнение карты клиента», и оно пройдет успешно, то при печати чека оператор сможет пробить чек только по безналичной оплате.

Если же сначала произойдет печать чека, то при нажатии кнопки «Пополнение карты клиента» произойдет проверка, какие типы оплат были выбраны. Если оператор ввёл оплату наличными (частичную или полную) будет выведено предупреждающее сообщение и операция через сервис выполнена не будет

- 2. Если в общих настройках не выставлен флаг пробития чека по кнопке, то действия оператора должны быть следующими:
  - Заполнение документа, нажатие кнопки «Провести». При этом действие произойдет выбор типов оплат, печать чека
  - Нажатие кнопки «Пополнение карты клиента», при этом произойдет проверка, какие типы оплат были выбраны. Если оператор ввёл оплату наличными (частичную или полную) будет выведено предупреждающее сообщение и операция через сервис выполнена не будет

## Дополнительный функционал по работе с сервисом Lombard Payments

Работа с дополнительными возможностями сервиса «Lombard Payments» реализована в обработке «Работа с сервисом "Lombard Payments"» (рисунок 11). Обработку можно открыть, выбрав «Настройки и сервисы» - «Сервис» - «Работа с сервисом "Lombard Payments"». Под приемщиком ломбарда через «Ломбард» - «Сервис» - «Работа с сервисом "Lombard Payments"»

| ← → ☆ F             | абота с сервисом "Lombard Payments"            |        |                                      |   |   |
|---------------------|------------------------------------------------|--------|--------------------------------------|---|---|
| Организация, фиг    | иал                                            | -      |                                      |   |   |
| Организация: Помба  | рд Выбор ООО 👻 d                               | Филиал | : Молочная гора                      | - | 0 |
| Параметры подкл     | ючения                                         |        |                                      |   |   |
| Адрес сервера:      | sandbox.lombards.tech/payments-cp/api/         |        | 🗹 Использовать защищенное соединение |   |   |
| Ключ сети:          |                                                |        |                                      |   |   |
| ID сети: ID фил     | иала:                                          |        |                                      |   |   |
| Время жизни сессии: | 2 700                                          |        |                                      |   |   |
| Открыть логирование | обращений к сервису ? Открыть историю входов ? |        |                                      |   |   |
| Команды по рабо     | те с сервисом                                  |        |                                      |   |   |
| Авторизация         | Журнал операций Список документов              |        |                                      |   |   |

Рисунок 11. Работа с сервисом Lombard Payments

В обработке можно просмотреть логирование обращений к сервису, а так же историю входов. Для пользователя с правами «Приемщик ломбарда» запрещено редактировать данные последнего регистра. С помощью кнопки «Авторизация» можно вызвать форму авторизации сервиса

Помимо этого реализован доступ для работы с дополнительными командами «Журнал операций» и «Список документов»

Журнал операций представляет из себя перечень операций, которые были отправлены через запросы к сервису (рисунок 12). В нем можно увидеть, как успешные, так и отклоненные операции (определить можно по значению в колонке «Статус»). Пользователь с правами «Приемщик ломбарда» увидит только операции текущего дня

| $\leftarrow \rightarrow \sum_{i=1}^{n}$ | 📧 🔿 🛧 Журнал операций: Работа с сервисом "Lombard Payments" |                     |                |              |                        |                                  |               |            |                  |                   |          | ∂ i ×      |
|-----------------------------------------|-------------------------------------------------------------|---------------------|----------------|--------------|------------------------|----------------------------------|---------------|------------|------------------|-------------------|----------|------------|
| ID транзакции                           | Статус                                                      | Время               | Размер выплаты | Тип операции | Ф.И.О. клиента         | Назначение платежа               | Номер карты   | Номер сети | Название сети    | Номер организации | Название | Номер отде |
| 784 728                                 | 2                                                           | 03.03.2020 11:30:50 | 140,00         | pay2card     | ПЕТРОВ СЕРГЕЙ ОЛЕГОВИЧ | Выплата по договору займа ПЕ788  | 4111 11** *** | 11         | ООО "ЮвелирСофт" | 38                | 000 "Юв  |            |
| 784 729                                 | 2                                                           | 03.03.2020 13:33:27 | 471,00         | pay2card     | ПЕТРОВ СЕРГЕЙ ОЛЕГОВИЧ | Выплата по договору займа ПЕ789  | 4111 11** *** | 11         | ООО "ЮвелирСофт" | 38                | 000 "Юв  |            |
| 784 730                                 | 2                                                           | 03.03.2020 15:22:11 | 850,00         | pay2card     | ПЕТРОВ СЕРГЕЙ ОЛЕГОВИЧ | Выплата по договору займа ПЕ790  | 4111 11** *** | 11         | ООО "ЮвелирСофт" | 38                | 000 "Юв  |            |
| 784 731                                 | 2                                                           | 03.03.2020 15:27:10 | 632,00         | pay2card     | ПЕТРОВ СЕРГЕЙ ОЛЕГОВИЧ | Выплата по договору займа ПЕ791  | 4111 11** *** | 11         | ООО "ЮвелирСофт" | 38                | 000 "Юв  |            |
| 784 732                                 | 2                                                           | 03.03.2020 15:30:05 | 100,00         | pay2card     | ПЕТРОВ СЕРГЕЙ ОЛЕГОВИЧ | Выплата по договору займа ПЕ792  | 4111 11** *** | 11         | ООО "ЮвелирСофт" | 38                | 000 "Юв  |            |
| 784 733                                 | 2                                                           | 03.03.2020 15:32:56 | 3 450,00       | pay2card     | ПЕТРОВ СЕРГЕЙ ОЛЕГОВИЧ | Выплата по договору займа ПЕ793  | 4111 11** *** | 11         | ООО "ЮвелирСофт" | 38                | 000 "Юв  |            |
| 784 734                                 | 2                                                           | 04.03.2020 11:34:59 | 1 400,00       | pay2card     | ПЕТРОВ СЕРГЕЙ ОЛЕГОВИЧ | Выплата по договору займа ПЕ797  | 4111 11** *** | 11         | ООО "ЮвелирСофт" | 38                | 000 "Юв  |            |
| 784 735                                 | 2                                                           | 04.03.2020 11:49:16 | 3 450,00       | pay2card     | ПЕТРОВ СЕРГЕЙ ОЛЕГОВИЧ | Выплата по договору займа ПЕ798  | 4111 11** *** | 11         | ООО "ЮвелирСофт" | 38                | 000 "Юв  |            |
| 784 736                                 | 2                                                           | 04.03.2020 15:14:11 | 3 450,00       | pay2card     | ПЕТРОВ СЕРГЕЙ ОЛЕГОВИЧ | Выплата по договору займа ПЕ799  | 4111 11** *** | 11         | ООО "ЮвелирСофт" | 38                | 000 "Юв  |            |
| 784 737                                 | 2                                                           | 04.03.2020 15:17:14 | 2 000,00       | pay2card     | ПЕТРОВ СЕРГЕЙ ОЛЕГОВИЧ | Выплата по договору займа ПН0001 | 4111 11** *** | 11         | ООО "ЮвелирСофт" | 38                | 000 "Юв  |            |
| 784 763                                 | 2                                                           | 05.03.2020 16:05:10 | 3 450,00       | pay2card     | ПЕТРОВ СЕРГЕЙ ОЛЕГОВИЧ | Выплата по договору займа ПЕ800  | 4111 11** *** | 11         | ООО "ЮвелирСофт" | 38                | 000 "Юв  |            |

Рисунок 12. Журнал операций Lombard Payments

Список документов является возможностью произвести повторную печать заявлений на пополнения карт клиентов (форма заявления формируется на стороне сервиса), которые были оформлены ранее (рисунок 13). Пользователь с правами «Приемщик ломбарда» увидит только документы текущего дня

| ↓ Список документов: Работа с сервисом "Lombard Payments" Лля того утобы сказыть необхолимый посмант завеление на пооприните напостранция практы нелекоты на ноякой столке. |                                   |        |                                                                                                    | ∂ I × |
|----------------------------------------------------------------------------------------------------|-----------------------------------|--------|----------------------------------------------------------------------------------------------------|-------|
|                                                                                                    |                                   |        |                                                                                                    | Еще + |
| Время формирования                                                                                                    | Наименование документа            | Статус | Ссылка для скачивания                                                                                                    |       |
| 03.03.2020 11:29:46                                                                                                    | ПЕТРОВ С.О. подтверждение платежа | ready  | document/download?ss=32-def-ZOBCm6RwqE5SEs0H1VAHleoo1y3kTFEXZB4Blz78394hd2xRm4KQCD5BXxMRTcepvbM6K5rwF8MEG36E&id=5e5e157aa5c2d3121c7f7ac5 |       |
| 03.03.2020 13:33:20                                                                                                    | ПЕТРОВ С.О. подтверждение платежа | ready  | document/download?ss=32-defZOBCm6RwqE5SEs0H1VAHleoo1y3kTFEXZB4Blz78394hd2xRm4KQCD5BXxMRTcepvbM6K5rwF8MEG36E&id=5e5e3270a5c2d3121c7fa0b2  |       |
| 03.03.2020 15:22:04                                                                                                    | ПЕТРОВ С.О. подтверждение платежа | ready  | document/download?ss=32-def-ZOBCm6RwqE5SEs0H1VAHleoo1y3kTFEXZB4Blz78394hd2xRm4KQCD5BXxMRTcepvbM6K5rwF8MEG36E&id=5e5e4beca5c2d3121c7fa8f5 |       |
| 03.03.2020 15:27:09                                                                                                    | ПЕТРОВ С.О. подтверждение платежа | ready  | document/download?ss=32-defZOBCm6RwqE5SEs0H1VAHleoo1y3kTFEXZB4Blz78394hd2xRm4KQCD5BXxMRTcepvbM6K5rwF8MEG36E&id=5e5e4d1da5c2d3121c7faac8  |       |
| 03.03.2020 15:30:02                                                                                                    | ПЕТРОВ С.О. подтверждение платежа | ready  | document/download?ss=32-def-ZOBCm6RwqE5SEs0H1VAHleoo1y3kTFEXZB4Blz78394hd2xRm4KQCD5BXxMRTcepvbM6K5rwF8MEG36E&id=5e5e4dcaa5c2d3121c7faba1 |       |
| 03.03.2020 15:32:54                                                                                                    | ПЕТРОВ С.О. подтверждение платежа | ready  | document/download?ss=32-def.ZOBCm6RwqE5SEs0H1VAHleoo1y3KTFEXZB4Blz78394hd2xRm4KQCD5BXxMRTcepvbM6K5rwF8MEG36E&id=5e5e4e76a5c2d3121c7facd0 |       |

Рисунок 13. Список документов Lombard Payments